## 구글 드라이브 사용 방법 안내

## 구글드라이브 접속 1

- 1) 한양대학교 포털 접속
- 2) 클라우드 한양메일 접속
- 3) 클라우드 한양메일 접속 후 오른쪽 상단의 사각형 아이콘을 클릭한 다음 드라이브 선택

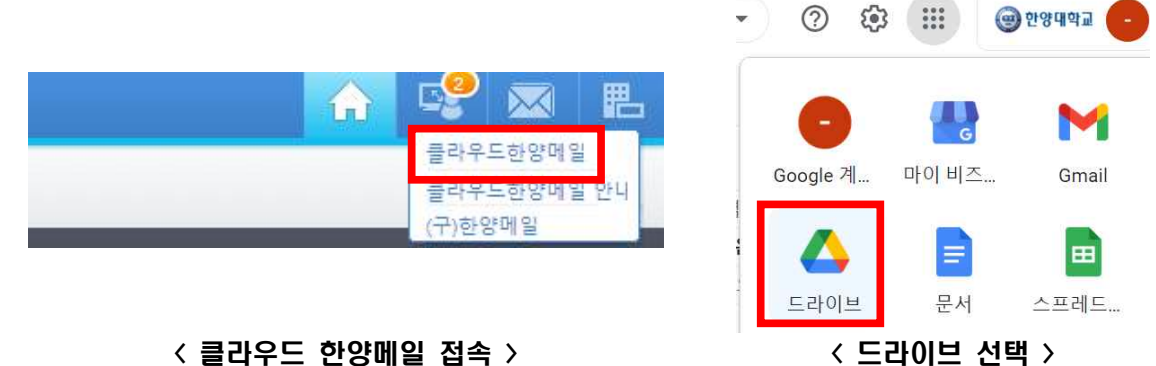

< 클라우드 한양메일 접속 >

## 폴더 생성 및 파일 공유 2

1) 왼쪽 상단의 '새로 만들기'를 클릭하여 드라이브 내 폴더를 생성하거나 파일을 업로드 2) 업로드 된 파일을 상단의 아이콘 혹은 마우스 오른쪽을 클릭하여 다른 사용자와 공유 2-1) '공유'버튼 클릭시 공유할 대상자의 메일 주소를 입력하여 공유 가능

2-2) '공유 가능한 링크 가져오기'버튼 클릭시 링크가 생성되며, 공유 옵션을 통해 링크를 알고 있는 사용자와 파일 공유 가능

| 🛆 드라이브                                                              | ▲ 드라이브                                                                               |
|---------------------------------------------------------------------|--------------------------------------------------------------------------------------|
| ╋ 새로 만들기                                                            | ▲ 폴더                                                                                 |
| ▶ 🙆 내 드라이브                                                          | 파일 업로드<br>포더 업로드                                                                     |
| < 새로 만들기 >                                                          | < 폴더 생성 / 파일 업로드 >                                                                   |
| 0 등 ↓                                                               | 💿 링크 보기 🔅                                                                            |
| ■ 제육 없는 스프레드시트                                                      | https://docs.google.com/spreadsheets/d/1w3kLTAwRFimEt0catuSrjNZxf6Q 링크 북사            |
| <ul> <li>○ 미리보기</li> <li>○ 미리보기</li> <li>◆ 연결 앱 &gt;</li> </ul>     | 링크가 있는 모든 사용자에게 공개 ▼         뷰어 ▼           링크가 있는 인터넷상의 모든 사용자가 볼 수 있음         뷰어 ▼ |
| 귀록 없는 스프레드시트         음* 공유            지목 없는 스프레드시트         GD 링크 생성 | Geogle과 일간 보내기 완료                                                                    |
| < 공유 / 링크생성 >                                                       | < 링크 설정을 통한 파일 공유 >                                                                  |

※ 구글드라이브 사용 방법 안내 사이트 (https://support.google.com/drive/answer/2424384?hl=ko)